日本産業衛生学会 IT 化担当理事

(電子選挙システム担当)

山瀧一

## <はじめに>

電子投票機能を利用するためには、会員専用サイトにログインが必須です。 会員専用サイトにログインするためには、会員番号とパスワードが必要です。 パスワードがわからない場合は、登録済みのメールアドレスを入力してパスワードリマインダーでパス ワードを再設定してください。 予め登録されたメールアドレスが不明、未登録の方は、ホームページより事務局に会員番号と共にご 照会いただき、メールアドレス登録、パスワード設定を完了させてください。

下記手順を御覧いただく前に、必ず、会員ログインができる状態になっていることをご確認ください。

■電子投票メニューの前に

- スマートフォン、PC などインターネットにつながった端末からメールアドレスの確認 や投票が可能です。(ネット環境の安定した場所で操作してください)
- ② 日本産業衛生学会のオフィシャルサイトの右上の「会員ログイン」ボタンもしくは、 会員専用サイトのURL (<u>https://www.sanei.or.jp/member/</u>)にアクセスしてください。
- ③ すでに登録済みのメールアドレスに電子投票終了後に通知メールが届きます。そのため、メールアドレスを変更したい場合は、マイページの「プロフィール変更」メニューから、予め、メールアドレスを変更しておいてください。

| +  |
|----|
|    |
| (宗 |
|    |
|    |
|    |
|    |
| 2  |

■電子投票メニュー

 グローバルナビゲーションの一番右端にある「電子投票」をクリックしてください。
 「現在実施中の電子選挙一覧」として、あなたが選挙人として登録され、投票できる 選挙が表示されます。電子投票期間中に、選挙名をクリックすると、電子投票が始まります。

| トップページ > 電子投票                                     | 電子選挙一覧 |  |
|---------------------------------------------------|--------|--|
| 現在実施中の電子選挙一覧                                      |        |  |
| <ul> <li> <u>産業衛生学会テスト選挙         </u> </li> </ul> |        |  |

② 被選挙人はあいうえお順で一覧で表示されます。投票する該当者にチェックをいれると、フロートポップアップに現在投票した数と投票可能数が表示されます。 投票可能数以上にチェックをいれると、「確認するボタン」が押せません。

| ※被選挙人氏名の漢字表記、所属等は学会本部会員名簿データのままであり、最新のものでない可能性があります。 |         |                       |                             |       |      |
|------------------------------------------------------|---------|-----------------------|-----------------------------|-------|------|
| <u>あ行</u> ④ ←あかさたな行毎に行頭にジャンプするページ内アンカーボタン            |         |                       |                             |       |      |
|                                                      |         |                       |                             |       |      |
| あ行                                                   |         |                       |                             |       |      |
| 氏名                                                   | 会員番号    | 所属                    | 都道府県                        | 所属地方会 | 所属部会 |
| 🗹 会員氏名                                               | 8桁の会員番号 | 所属組織名称                | 神奈川県                        | 関東地方会 |      |
|                                                      |         | 10.77                 | W. a /= ==                  |       |      |
|                                                      |         | 投票数:1/5票<br>ページトップジャン |                             |       |      |
|                                                      |         | ※一度投票すると              | たい 9 る<br>こ、やりなおしができま<br>サイ |       |      |
|                                                      |         |                       |                             |       |      |

- ③ 投票する被選挙人を選び終わったら「確認する」のボタンを押すと投票先の確認画面へ移動します。
- ④ 確認画面より、投票内容を変更する場合は[戻る]ボタンをクリックして、投票しなおしてください。
- ⑤ 確認画面で投票する被選挙人を確認後、画面下部の[投票する]のボタンをクリック すると投票が完了します。投票が完了すると再度投票はできません。

⑥ 投票が終了しますと、その直後にマイプロフィールに登録されているメールアドレスに、下記の投票完了通知が届きます。

また、会員専用サイトの電子投票ページには、該当する選挙が(投票済み)の ステータスに変更され表示されています。

| 差出人【テスト】公益社団法人日本産業衛生学会(返信不可) <no-reply@sanei.or.jp>☆</no-reply@sanei.or.jp>                                                                                                    |
|----------------------------------------------------------------------------------------------------|
| 件名 【産業衛生学会テスト選挙】投票完了しました                                                                                                    |
| 宛先 ( <b>自分</b> ) 📩 📩                                                                                                    |
| 会員所属組織名                                                                                                    |
| │ 会員氏名様                                                                                                    |
| <ul> <li>※ 本メールは自動送信にて送付されています。</li> <li>※ 本メールは返信できません。</li> <li>あなたの下記の選挙に関する電子投票が終了致しました。</li> <li>この電子投票について投票を行っていないなど、心当たりがないにもかかわらず</li> <li>本メールを受け取った方はこの選挙を主催する選挙管理委員会までご連絡ください。</li> </ul> |
| <br>選挙名:産業衛生学会テスト選挙                                                                                                    |
| この選挙に関する問い合わせ先はこちらにお寄せ下さい。<br>選挙管理責任者:管理者氏名 (管理者メールアドレス))                                                                                                    |

| トップページ > 電子投票                     | 電子選挙- | 一覧 |  |  |
|-----------------------------------|-------|----|--|--|
| 現在実施中の電子選挙一覧                      |       |    |  |  |
| ● 産業衛生学会テスト選挙( <mark>投票済</mark> ) |       |    |  |  |

<注>

会員ログインができない、うまく投票ができない場合、その他ご不明な点がございました ら、電子投票期間内のうち余裕をみて、下記問い合わせ先にお問い合わせください。

■電子選挙システムについて:

近畿地方会選挙管理委員長 一尾 直子 e-mail: kinkisenkyo @sanei.or.jp ■ログイン出来ない場合、ホームページの使い方についてのお問い合わせ: 産業衛生学会事務局お問い合わせフォーム https://www.sanei.or.jp/contact/index.html

## ■スマートフォンの場合

日本産業衛生学会のオフィシャルサイトの右上の「ログイン」ボタンからログインし、右 上のメニューバーを開いてください。メニューリストの最下段にある「電子投票」をクリック すると、「現在実施中の電子選挙一覧」として、あなたが選挙人として登録され、投票できる 選挙が表示されます。電子投票期間中に、選挙名をクリックすると、電子投票が始まります。

| オフィシャルサイト画面                                                                | メニューバーを開いた画面                                                                                                    |
|----------------------------------------------------------------------------|----------------------------------------------------------------------------------------------------|
| × ● 会員専用サイ 😪 口 :<br>sanei.or.jp                                            | × v 😋 <sup>会</sup> 員専用 😪 口 :<br><sub>sanei.or.jp</sub>                                                                                                    |
| ABHRBIA<br>日本産業衛生学会 会員ページ<br>Japan Sectory for Occupational Health<br>MENU | ・ Statumaka<br>For Acceptational Result<br>Saturational Result<br>Source for Occupational Result<br>10002170: 一尾 直子様<br>前回ログイン: 2024/07/22 08:22:35 (JST)           CLOSE             > 一般公式サイト           > English           > お問い合わせ |
| Beyond the Century                                                         | 会員向けお知らせ 十<br>マイページ                                                                                                    |
|                                                                            | 会員リスト<br>産衛だより                                                                                                    |
| <b>事</b> 務局よりメッセージが届<br>いています                                              | メールマガジン                                                                                                    |
|                                                                            | 電子会議室十                                                                                                    |
| 2022年度総会のライブ<br>Live配信についてのお知ら<br>サ                                        | 電子投票<br>————————————————————————————————————                                                                                                    |
|                                                                            | 日本産業衛生学会                                                                                                    |
| 日本産業衛生学会                                                                   | 代議員 各位                                                                                                    |
| 代藏員 谷位                                                                     | 2022年5日25日開催の総会を                                                                                                    |
| 2022年5月25日開催の総会を                                                           |                                                                                                    |